# VCS Random Testing

## Create Test

To create a new test, first open up EDM. On the VCS Start Page, select **Random** under the **Create a test** tab.

| EDM Spider-VCS Start Page                                                                                                    | ? ×                                                                                  |
|----------------------------------------------------------------------------------------------------|--------------------------------------------------------------------------------------|
| CRYSTAL<br>INSTRUMENTS Engineerin                                                                                                    | g Data Management System<br>11.1.0.15                                                |
| Recent tests                                                                                                    | Account login                                                                        |
| <u>Open Test</u>                                                                                                    | Account Admin Password: Please login to VCS. Keep me logged in Login                 |
| Create a test                                                                                                    | Spider connection status                                                             |
| Random         Sine on Random       Random on Random         SROR       Acoustic Control         MIMO Random       MESA RoRSoR       MDOF Random         Swept Sine       Resonance search and tracked dwell       Multi Sine         Sine Oscillator       Sine Reduction | Spider-80X (SN: 2597504 (IP: 192.168.1.153)) detected.                               |
| Blade Fatique Test Resonance Search MIMO Sine MDOF Sine                                                                                                    | Detect more Spiders                                                                  |
| Classical Shock <u>Transient Time History Control</u> <u>SRS</u> <u>Earthquake</u> <u>Transient Random</u> <u>Sine Beat Seismic</u> <u>Crash Control</u> <u>MIMO Shock</u> <u>MIMO TTH</u> <u>MIMO SRS</u> <u>Time waveform replication</u> <u>MIMO TWR</u>                | New Edition<br>Spider-80XI With LCD<br>3/64 Channels Dynamic Data Acquisition System |

The New Test Wizard will now open up. From here, select Random again and then press Next.

? ×

## New Test Wizard

Select test type This test will be applied to the configured default system

|            | Vibration                                  | Control (VCS)                                                                                                    | MIMO Vibration Control                                  | All Templates        |
|------------|--------------------------------------------|----------------------------------------------------------------------------------------------------|---------------------------------------------------------|----------------------|
| $\diamond$ | Random                                     | Random vibration control full ver                                                                                                    | sion (Random Control)                                   |                      |
|            | Sine on Random<br>Random on Random         | Channels: 8     Frequency range: up to 46kHz                                                                                            |                                                         |                      |
| $\diamond$ | Swept Sine                                 | <ul> <li>Long waveform recording: Enable</li> <li>Max FFT lines: up to 25600 lines</li> <li>Random response limiting: Enable</li> </ul> | ed<br>;<br>led                                          |                      |
| $\bigcirc$ | Resonance<br>Search and Dwell              | <ul> <li>Kurtosis control: Enabled</li> <li>Profile importing and editing: Enabled</li> </ul>                                           | nabled                                                  |                      |
| $\bigcirc$ | Multi Sine                                 | Advanced functions:                                                                                                    |                                                         |                      |
| $\diamond$ | Sine Oscillator<br>(Sweep Sine FRF)        | Sine on Random control: Enable     Random on Random control: En                                                                         | d<br>abled                                              |                      |
| $\bigcirc$ | Shutdown System<br>(with tracking filters) | If either Sine on Random or Rando<br>you may select the tab on the left                                                                 | om on Random is enabled,<br>to create SoR or RoR tests. |                      |
| $\diamond$ | Classical Shock                            |                                                                                                    |                                                         |                      |
| $\odot$    | Transient Time History                     |                                                                                                    |                                                         |                      |
| $\diamond$ | Crash Control                              |                                                                                                    |                                                         |                      |
| $\bigcirc$ | Sine Beat Seismic                          |                                                                                                    |                                                         |                      |
| $\Diamond$ | Transient Random                           |                                                                                                    |                                                         |                      |
| $\diamond$ | Shock Response<br>Spectrum Synthesis       |                                                                                                    |                                                         |                      |
| _          | **                                         |                                                                                                    |                                                         |                      |
|            |                                            |                                                                                                    |                                                         |                      |
|            |                                            |                                                                                                    |                                                         | < Back Next > Cancel |

Finally, give the test a name and select the Spider system that will be used to run the test. Once all is complete, press **Create**.

| New lest Wizard (                                                                                                    | ×     |  |  |  |  |  |  |
|----------------------------------------------------------------------------------------------------|-------|--|--|--|--|--|--|
| Fill in the basic information for this test<br>Note: you will be able to search for this test by "Test name" or "Test description".                    |       |  |  |  |  |  |  |
| Create a new Random test: RandomTest                                                                                                    |       |  |  |  |  |  |  |
| Test name: RandomTest DAppend the sequence number                                                                                                    |       |  |  |  |  |  |  |
| Test description:                                                                                                    |       |  |  |  |  |  |  |
| Use the default libraries of the previous test of the same type. If default libraries were not applied before the manufacturing settings will be used. |       |  |  |  |  |  |  |
|                                                                                                    |       |  |  |  |  |  |  |
| Create test by Using a template.                                                                                                    |       |  |  |  |  |  |  |
| Select Template name Description                                                                                                    |       |  |  |  |  |  |  |
|                                                                                                    |       |  |  |  |  |  |  |
|                                                                                                    |       |  |  |  |  |  |  |
|                                                                                                    |       |  |  |  |  |  |  |
|                                                                                                    |       |  |  |  |  |  |  |
|                                                                                                    |       |  |  |  |  |  |  |
|                                                                                                    |       |  |  |  |  |  |  |
|                                                                                                    |       |  |  |  |  |  |  |
|                                                                                                    |       |  |  |  |  |  |  |
|                                                                                                    |       |  |  |  |  |  |  |
|                                                                                                    |       |  |  |  |  |  |  |
| Spider system: SYS_2397504                                                                                                    |       |  |  |  |  |  |  |
| Test directory: C:\Users\Drew\Documents\EDM\demo\RandomTest Choose                                                                                     |       |  |  |  |  |  |  |
| Create new run folder for each run                                                                                                    |       |  |  |  |  |  |  |
| < Back Create test C                                                                                                    | ancel |  |  |  |  |  |  |

## **Test Configuration**

The test will now need to be configured to run. This includes inputting information regarding the shaker, creating the schedule for the test to follow, and determining the parameters for the frequency analysis. To access the **Test Configuration** menu, press the **Config** button that can be found on the right side of the screen.

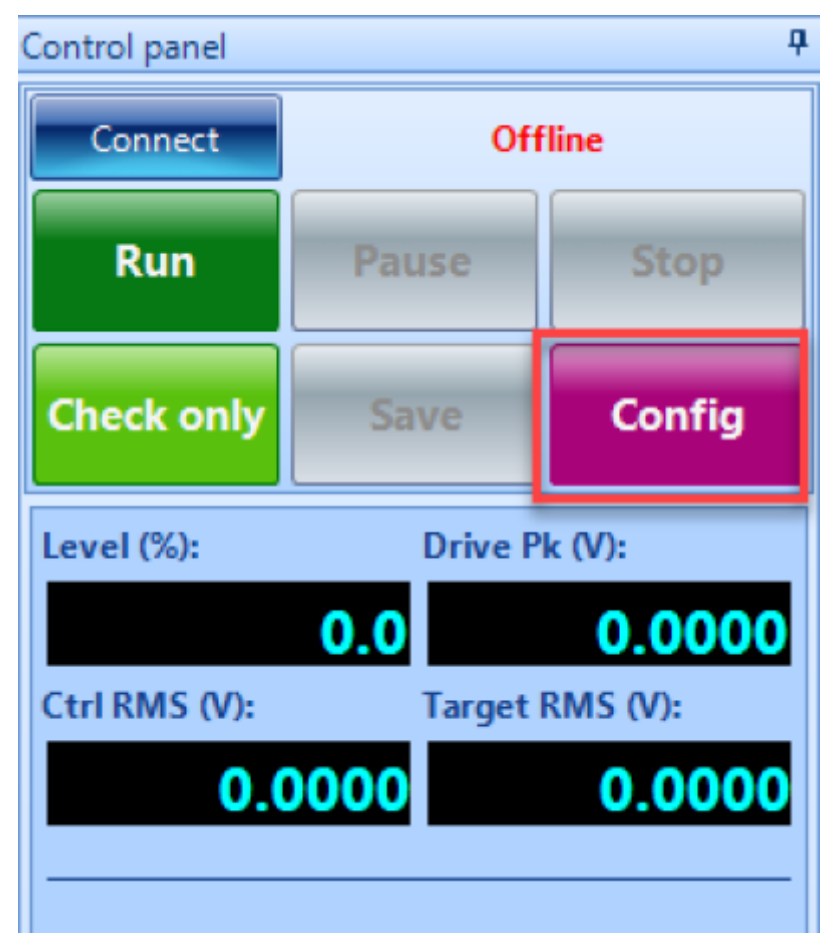

### **Shaker Parameters**

Click on **Edit Parameters** and enter the information from the shaker specifications. This is important for the safety of the shaker and testing unit.

#### Last update: 2024/05/22 19:32

| G Test Configurations for Random                                                                                                    | Test [Random]                   |                    |                       |         |                         |             |             |              | ?            | Х  |
|----------------------------------------------------------------------------------------------------|---------------------------------|--------------------|-----------------------|---------|-------------------------|-------------|-------------|--------------|--------------|----|
| Shaker parameters «                                                                                                    | Shaker information —            | Shaker information |                       |         |                         |             |             |              |              |    |
| Shaker parameters                                                                                                    | M. C.                           |                    |                       |         |                         |             |             |              |              |    |
| Test parameters                                                                                                    | Manufacturer                    | Anonyn             | nous                  |         |                         |             |             |              |              |    |
| Pre-test parameters                                                                                                    | Shaker name                     | Default            | Shaker                |         |                         |             |             |              |              |    |
| Test profile                                                                                                    | Payload mass                    |                    | 0.22046               | lb      |                         |             |             |              |              |    |
| RMS limits                                                                                                    | Eivture macs                    |                    |                       | а<br>Пъ |                         |             |             |              |              |    |
| Run schedule                                                                                                    | Fixture mass                    |                    | 0                     |         |                         |             |             |              |              |    |
| Limit channels                                                                                                    | Actual shaker limits used in t  | his test           |                       |         |                         |             |             |              |              |    |
| Event actions                                                                                                    | Force RMS                       |                    | 100.02                | IRE     |                         |             |             |              |              |    |
| File directory                                                                                                    | TOICE NWD                       |                    | 100.02                | LUI     |                         |             |             |              |              |    |
| Save/Recording setup                                                                                                    | Acceleration RMS                |                    | 16.667                | g       |                         |             |             |              |              |    |
| Output settings                                                                                                    | Max. velocity                   |                    | 1.778                 | m/s     | 0                       |             |             |              |              |    |
|                                                                                                    | Max. positive displacement      |                    | 6.35                  | mm      | 0                       |             |             |              |              |    |
|                                                                                                    | Max. negative displacement      |                    | 6.35                  | mm      | 0                       |             |             |              |              |    |
|                                                                                                    | Shaker orientation              |                    | Vertical              |         |                         |             |             |              |              |    |
|                                                                                                    | Max. drive voltage peak         |                    | 10                    | ۷       |                         |             |             |              |              |    |
|                                                                                                    | Min. drive frequency            |                    | 1                     | Hz      |                         |             |             |              |              |    |
|                                                                                                    | Max. drive frequency            |                    | 2500                  | Hz      |                         |             |             |              |              |    |
|                                                                                                    | Shaker moving mass              |                    | 0.44092               | lb      |                         |             |             |              |              |    |
| Note: The parameters listed above are for reference only. Click "Edit parameters" to view or edit shaker parameters. The acceleration<br>limit is adjusted by the following factor:<br>Actual Acc. = Min(Shaker param. Force / (Armature mass + Payload mass + other mass), Shaker param. Acc. ) |                                 |                    |                       |         |                         |             | on          |              |              |    |
|                                                                                                    | wax. drive frequency should     | la not be          | set too nign, the rec | omm     | ended range within 1024 | +U HZ.      |             |              |              |    |
|                                                                                                    | Edit parameters                 |                    |                       |         |                         |             |             |              |              |    |
|                                                                                                    | Load from library Save to libra | ary Imp            | ort manufacturer shal | cer lis | Export manufacturer     | shaker list | Import defa | ault library |              |    |
| Config. library 🔻                                                                                                    |                                 |                    |                       |         |                         |             | (           | <u>o</u> ĸ   | <u>C</u> anc | el |

2025/05/28 09:48

| Shaker Limits                                                   |                                |                                        | ? ×                         |
|-----------------------------------------------------------------|--------------------------------|----------------------------------------|-----------------------------|
| Shaker details                                                  |                                |                                        |                             |
| Manufacturer Anonymous                                          |                                | Shaker name Default Shaker             |                             |
| Force and acceleration                                          |                                |                                        |                             |
| Random Max. Force RMS (LBF)                                     | 100.022 🜩                      | Random Max. Acc. RMS (g)               | 16.66667                    |
| Sine Max. Force Peak (LBF)                                      | 2205.866 ≑                     | Sine Max. Acc. Peak (g)                | 75 🖨                        |
| Shock Max. Force Peak (LBF)                                     | 100.022                        | Shock Max. Acc. Peak (g)               | 50 🌲                        |
| Displacement                                                    |                                |                                        |                             |
| Max. positive displacement (mm)                                 | 6.35                           | Max. negative displacement (mm)        | 6.35                        |
| General settings                                                |                                |                                        |                             |
| Max. drive voltage peak (V)                                     | 10                             | Max. velocity (m/s)                    | 1.778 🜲                     |
| Min. drive frequency (Hz)                                       | 1 🛉                            | Max. drive frequency (Hz)              | 2500 🌩                      |
| Shaker orientation                                              | Vertical 🔹                     |                                        |                             |
| Shaker moving mass                                              |                                |                                        |                             |
| Armature mass (Ib)                                              | 0.4409245                      | Header expander (lb) <u>]</u>          | 0                           |
| Slip table (lb) ↔                                               | 0 🔺                            | Drive bar (Ib) \leftrightarrow         | 0                           |
| Calc. acc. using force                                          |                                |                                        |                             |
| Note: the Payload Mass can be entered in                        | the shaker parameters page. Ac | ctual acceleration limits used in each | test will be re-adjusted by |
| following factor:<br>Actual Acc. = Min(Shaker param. force / (/ | Armature mass + Payload mass   | + other mass), Shaker param. acc.)     |                             |
| Max. drive frequency should not be set to                       | oo high, the recommended rang  | je within 10240 Hz.                    |                             |
|                                                                 |                                |                                        |                             |
|                                                                 |                                |                                        | OK <u>C</u> ancel           |

## **Test Parameters**

The **Test parameters** section in the **Test Configuration** window has settings for the analysis parameters, abort sensitivities and control strategy.

Last update: 2024/05/22 19:32

| G Test Configurations for Random | Test [Random]             |                                       |                  |                 | ? ×                       |
|----------------------------------|---------------------------|---------------------------------------|------------------|-----------------|---------------------------|
| Test parameters «                | Lines                     | DOF                                   | Av               | /erage          | Overlap ratio             |
| Shaker parameters                | 400                       | •                                     | 120              | 60 <del>‡</del> | 50%                       |
| Test parameters                  | Delta frequency (Hz)      | Control strategy                      | Sic              | ama clipping    | Drive limit (Volt Pk)     |
| Pre-test parameters              | 5 00000                   | Single channel                        |                  | sind copping    | 2                         |
| Test profile                     | 5.00000                   | Single channel                        |                  | - C             |                           |
| RMS limits                       | Frequency range (fa)(Hz)  |                                       |                  |                 |                           |
| Run schedule                     | Calculated by profile     | <ul> <li>Advanced settings</li> </ul> |                  |                 |                           |
| Limit channels                   |                           |                                       |                  |                 |                           |
| Event actions                    | Abort sensitivity —       |                                       |                  |                 |                           |
| File directory                   | 9                         |                                       | - Custo          | tomize          |                           |
| Save/Recording setup             | 0.0                       | 0.5                                   | 1.0              |                 |                           |
| Output settings                  | Not sensitive             |                                       | Very sensitive   | e               |                           |
|                                  |                           |                                       |                  |                 |                           |
|                                  | Low control RMS level     |                                       | 40.00 dB         |                 |                           |
|                                  | Max RMS change            |                                       | 13.00 dB         |                 |                           |
|                                  | Percent of lines past abo | ort                                   | 10.00 %          |                 |                           |
|                                  | Displacement limit tolera | ance ratio                            | 1.50             |                 |                           |
|                                  | Summary —                 |                                       |                  |                 |                           |
|                                  | Block T = 0.2 s           | dT = 0.                               | 000195313 s      |                 |                           |
|                                  | Sampling rate (fs) = 512  | 0.00 Hz Freque                        | ncv range (fa) = | = 2000.00 Hz    |                           |
|                                  | Sumpling face (13)        | oround rieque                         | incy range (ia)  | 200000112       |                           |
|                                  |                           |                                       |                  |                 |                           |
|                                  |                           |                                       |                  |                 |                           |
|                                  |                           |                                       |                  |                 |                           |
|                                  |                           |                                       | 2000.            | ).00 Hz         |                           |
|                                  |                           |                                       |                  |                 |                           |
|                                  |                           |                                       |                  |                 |                           |
|                                  |                           |                                       |                  |                 |                           |
|                                  |                           |                                       |                  |                 |                           |
| Config. library 🔻                |                           |                                       |                  |                 | <u>O</u> K <u>C</u> ancel |

*Lines*- The useful number of spectral lines, proportional to block size. Increasing the lines / block size will improve the resolution of the frequency spectrum (allowing better detection of lower frequencies) at the tradeoff of increased calculation time and slower response.

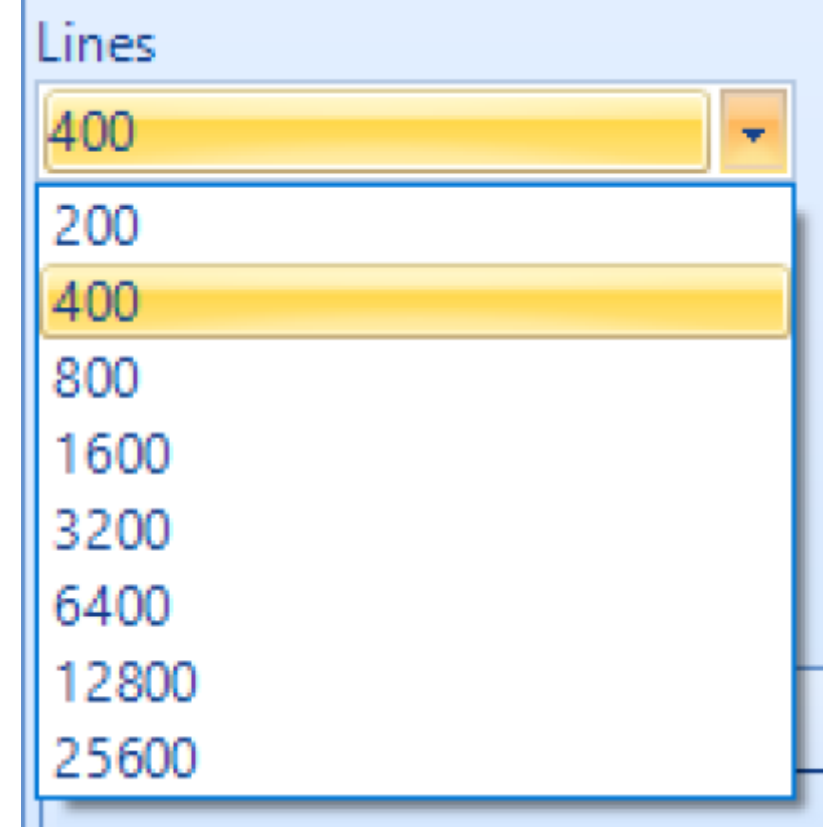

*Control Strategy*- Determines whether one or multiple control channels are used, and how the composite control signal is generated (if multiple channels are used). **Test Profile** The test profile is defined in the Test Profile section of the Test Configuration window. A graphical preview of the profile plot is displayed above, with a breakpoint table below for entering the profile. CSV import / export is also supported as an alternative to profile editing.

| Cal Test Configurations for RandomTest [Random] ? X |               |                            |                            |               |            |            |                 |                                                                                                    |
|-----------------------------------------------------|---------------|----------------------------|----------------------------|---------------|------------|------------|-----------------|----------------------------------------------------------------------------------------------------|
| Test profile «                                      | RMS (V):      | 1.00063                    | Scale RMS                  |               |            |            |                 |                                                                                                    |
| Shaker parameters                                   |               | LogMag V <sup>2</sup> / Hz |                            |               |            |            | 1               |                                                                                                    |
| Test parameters                                     |               |                            |                            |               |            |            |                 |                                                                                                    |
| Pre-test parameters                                 | 0.001         |                            |                            |               |            |            |                 |                                                                                                    |
| Test profile                                        | 0.0001        |                            |                            |               |            |            |                 |                                                                                                    |
| RMS limits                                          | 1.00E-05      |                            |                            |               |            |            |                 |                                                                                                    |
| Run schedule                                        |               |                            |                            |               |            |            | 1000            | "Frequency (Hz)                                                                                                    |
| Limit channels                                      |               | 20                         | 100                        |               |            |            | 1000            | 2000                                                                                                    |
| Event actions                                       |               | Delete row Annend row      |                            |               |            |            | V avia LogMag   |                                                                                                    |
| File directory                                      | Insert row    | Delete row Append row      |                            | iport/Analyze |            |            | Y axis Logiviag |                                                                                                    |
| Save/Recording setup                                |               | Frequency                  | Voltage                    | Slope         | High abort | High alarm | Low alarm       | Low abort                                                                                                    |
| Output settings                                     |               | 20                         | V /HZ<br>0.000273233       | db/Oct        | 6          | 3          | -3              | -6                                                                                                    |
|                                                     |               | 20                         | 0.000275255                | 3             | U C        |            | -5              | , in the second second |
|                                                     | 2             | 80                         | 0.00108776                 | 5             | 6          | 2          | -3              | -6                                                                                                    |
|                                                     |               |                            | 0.00100110                 | 0             | U.S.       | 5          | 5               |                                                                                                    |
|                                                     | 3             | 350                        | 0.00108776                 | •             | 6          | 3          | -3              | -6                                                                                                    |
|                                                     |               | 550                        |                            | -3            | •          |            |                 |                                                                                                    |
|                                                     | 4             | 2000                       | 0.000191497                |               | 6          | 3          | -3              | -6                                                                                                    |
|                                                     | 4             | 2000                       | 0.000131431                |               | U          | 5          | -5              | ~                                                                                                    |
|                                                     |               |                            |                            |               |            |            |                 |                                                                                                    |
|                                                     |               |                            |                            |               |            |            |                 |                                                                                                    |
|                                                     |               |                            |                            |               |            |            |                 |                                                                                                    |
|                                                     |               |                            |                            |               |            |            |                 |                                                                                                    |
|                                                     | Limit forma   | t dB 💌 S                   | lope unit dB/Oct           | ▼ Tolerar     | nces       |            |                 |                                                                                                    |
|                                                     | To calculate  | the cross-over breakpoin   | t, enter "?" in any breakp | oint line.    |            |            |                 |                                                                                                    |
|                                                     | Load from lil | orary Save to library      |                            |               |            |            |                 |                                                                                                    |
|                                                     |               |                            |                            |               |            |            |                 |                                                                                                    |
| Contig. library 🔻                                   |               |                            |                            |               |            |            | <u>0</u> K      | <u>C</u> ancel                                                                                                    |

Breakpoint Table: Breakpoints can be added via **Insert row**, **Delete row** and **Append row**. Use **Clear table** to clear out all rows except for the first and last row. Breakpoint Calculation: In the profile editor, EDM can calculate the crossover point given a specified slope and point value. If a '?' is entered as a Frequency or Amplitude value, EDM will interpolate that value given the slope before and after that point.

## **RMS Limits**

The overall RMS level of the control channel(s) is monitored with alarm and abort limits. These limits are set under the **RMS Limits** section of the **Test Configuration** window. The table displays the expected RMS and peak values for the configured broadband profile, compared to the shaker limits as a percentage.

#### 2025/05/28 09:48

| 🕝 Test Configurations for Random | Test Configurations for RandomTest [Random] ? X                                                                             |                                                                     |               |                   |                 |                         |              | ×           |     |  |
|----------------------------------|----------------------------------------------------------------------------------------------------|---------------------------------------------------------------------|---------------|-------------------|-----------------|-------------------------|--------------|-------------|-----|--|
| RMS limits «                     | Warning: The expected values are estimated. The actual shaker demand values may be significantly higher. Narrowband RMS and |                                                                     |               |                   |                 |                         |              |             |     |  |
| Shaker parameters                | profiles.                                                                                                    | narrowbands and s                                                   | ine tones the | at will be turned | on in schedule. | Does not include all ha | mowpands and | i sine toi  | ies |  |
| Test parameters                  | Check AVD against sh                                                                                                    | heck AVD against shaker limits ———————————————————————————————————— |               |                   |                 |                         |              |             |     |  |
| Pre-test parameters              |                                                                                                    |                                                                     | Desfile a     |                   |                 | Europeter d/Shale       |              | 1           |     |  |
| Test profile                     | Physical quantity                                                                                                    | Profile RMS                                                         | values        | cpected           | Shaker limits   | limits                  | er           |             |     |  |
| RMS limits                       | Acceleration (g)                                                                                                    | 0.102                                                               | 0.3061 (Pe    | eak) S            | 50 (Peak)       | 0.6%                    |              |             |     |  |
| Run schedule                     | Velocity (m/s)                                                                                                    | 0.0008846                                                           | 0.002654      | (Peak)            | 1.778 (Peak)    | 0.1%                    |              |             |     |  |
| Limit channels                   | Displacement (mm)                                                                                                    | 0.003273                                                            | 0.01964 (F    | Pk-Pk)            | 12.7 (Pk-Pk)    | 0.2%                    |              |             |     |  |
| Event actions                    | Force (LBF)                                                                                                    | 0.06749                                                             | 0.2025 (Pe    | eak)              | 100 (RMS)       | 0.1%                    |              |             |     |  |
| File directory                   |                                                                                                    |                                                                     |               |                   |                 |                         |              |             |     |  |
| Save/Recording setup             |                                                                                                    |                                                                     |               |                   |                 |                         |              | ]           |     |  |
| Output settings                  | Control RMS limits du                                                                                                    | iring test ———                                                      |               |                   |                 |                         |              | -           |     |  |
|                                  | Calculate based on                                                                                                    | the table                                                           |               |                   |                 |                         |              |             |     |  |
|                                  | Enter manually (g)                                                                                                    |                                                                     |               |                   |                 |                         |              |             |     |  |
|                                  | Enter manually (dB)                                                                                                    |                                                                     |               |                   |                 |                         |              |             |     |  |
|                                  | © Enter manually (00)                                                                                                    |                                                                     |               |                   |                 |                         |              |             |     |  |
|                                  | Criter manually (%)                                                                                                    |                                                                     |               |                   |                 |                         |              |             |     |  |
|                                  |                                                                                                    | (a)                                                                 |               | (dB)              |                 | (%)                     |              |             |     |  |
|                                  | High abort                                                                                                    | 0.2036                                                              | (+)           | 6.00              | *<br>*          | 199.5                   |              |             |     |  |
|                                  | High alarm                                                                                                    | 0.1441                                                              | (+)           | 3.00              | *<br>*          | 141.3                   |              |             |     |  |
|                                  | Profile RMS                                                                                                    | 0.102                                                               |               |                   |                 |                         |              |             |     |  |
|                                  | Low alarm                                                                                                    | 0.07224 💌                                                           | (-)           | -3.00             | ×               | 70.8                    |              |             |     |  |
|                                  | Low abort                                                                                                    | 0.05114 💌                                                           | (-)           | -6.00             | ×               | 50.1 🚔                  |              |             |     |  |
|                                  |                                                                                                    |                                                                     |               |                   |                 |                         |              |             |     |  |
|                                  |                                                                                                    |                                                                     |               |                   |                 |                         |              |             |     |  |
|                                  |                                                                                                    |                                                                     |               |                   |                 |                         |              |             |     |  |
| Config. library 🔻                |                                                                                                    |                                                                     |               |                   |                 |                         | <u>о</u> к   | <u>C</u> an | cel |  |

### **Run Schedule**

The **Run Schedule** defines how the test is run automatically through a preset routine. This schedule can support loops and periods of running at a specified level and duration. The **Run Schedule** can also include user-defined events in **Event Action Rules**.

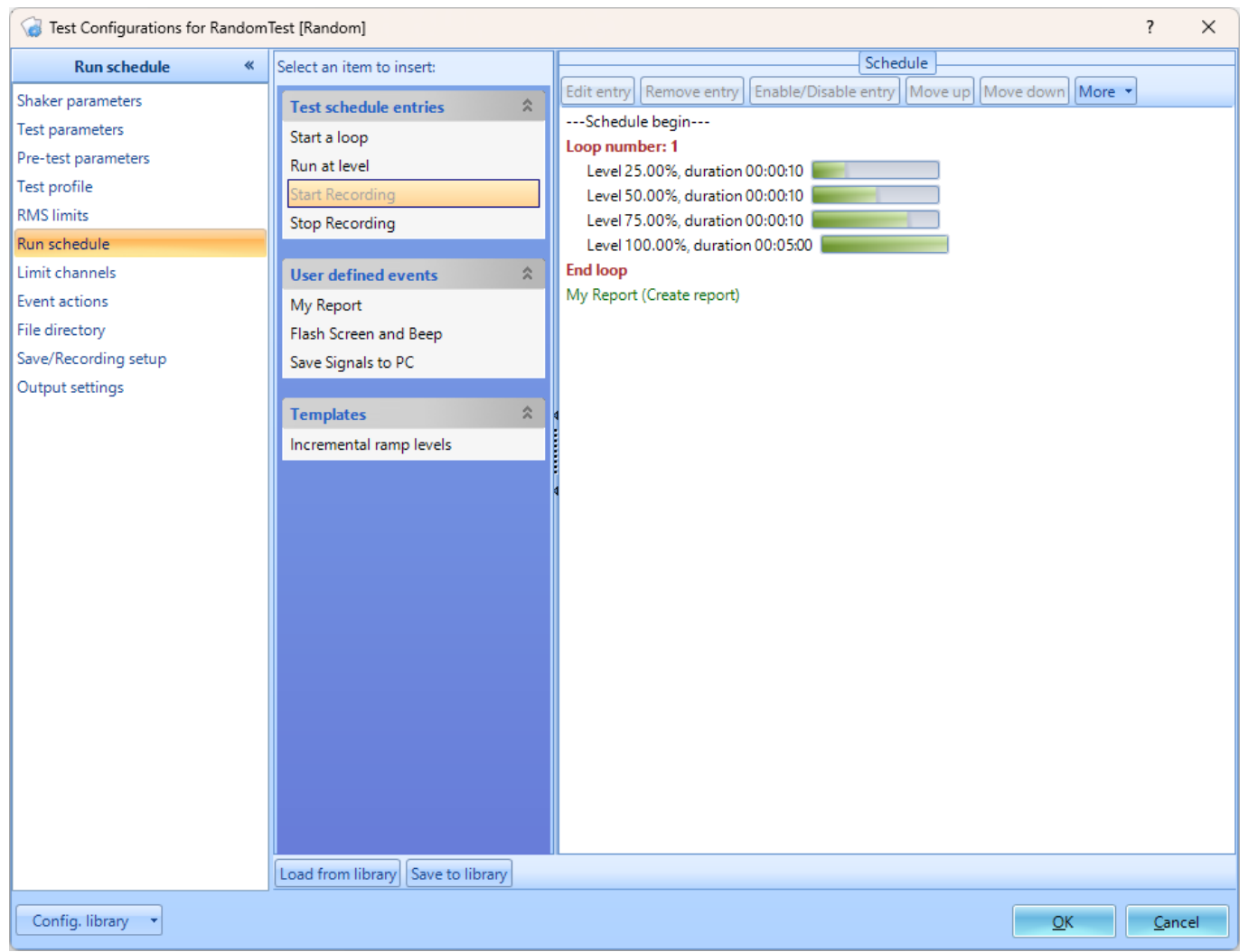

*Start a loop*- Adds a new loop to the schedule – EDM will open a prompt for how many times to loop. Double-click on an existing loop number to edit the number of times for that entry.

*Run at Level*- Adds a new entry to run the test profile at a specified level. Schedule duration must be specified, as well as level as a percentage or dB of the target profile.

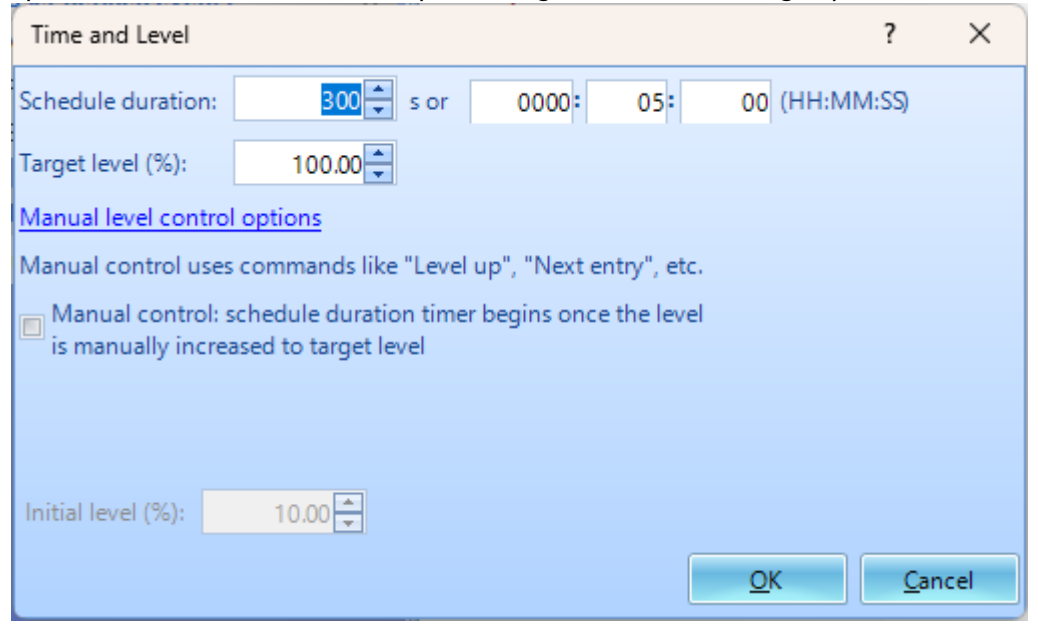

## **Input Channels**

The input channels will now need to be set up. All sensors will to be properly configured before testing. The **Input Channels** menu can be found through **Setup**  $\rightarrow$  **Input Channels**.

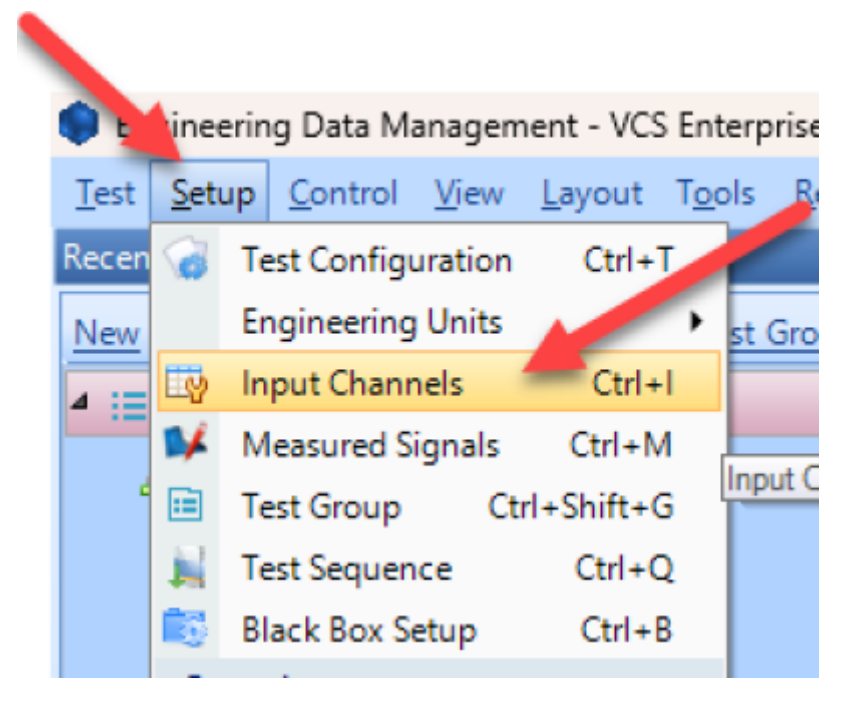

## **Channel Type**

**Control** vs. **Monitor**. When running a test, there will need to be at least one control sensor. The control sensor is used to monitor the actual vibration levels that the shaker is producing. It then sends this data to the controller so that it maintains the targeted profile. This sensor should be mounted somewhere on the shaker/slip table itself, not the Device Under Test (DUT). Monitor sensors will show the levels that the DUT itself is experiencing.

| On/Off | Channel type | Location ID |
|--------|--------------|-------------|
| 🔽 On   | Control 🗸    | Ch1         |
| 🔽 On   | Monitor ~    | Ch2         |
| Off    | Monitor 🗸 🗸  | Ch3         |
| Off    | Monitor 🗸 🗸  | Ch4         |
| Off    | Monitor 🗸 🗸  | Ch5         |
| Off    | Monitor 🗸 🗸  | Ch6         |
| Off    | Monitor      | Ch7         |
| Off    | Monitor      | Ch8         |
|        |              |             |

## **Measurement Quantity**

Defines the physical unit that will be measured by the sensor connected to the channel.

## Sensitivity

Sets the proportionality factor for the measurement (millivolts per engineering unit) given as a parameter of the sensor.

## Input Mode

There are five modes in which the inputs can operate:

*DC-Differential-* In the DC-Differential mode, neither of the input connections is referenced to the local ground. The input is taken as the potential difference between the two input terminals, and any potential in common with both terminals is canceled out. The Common Mode Voltage (CMV) will be rejected as long as the overall input voltage level does not saturate the input gain stage. Beware that very high CMV will cause clipping and may damage the input circuitry. Signals with a nonzero mean (DC component) can be measured in this mode.

*DC-Single End-* In single-ended mode, one of the input terminals is grounded and the input is taken as the potential difference of the center terminal with respect to this ground. Use this mode when the input needs to be grounded to reduce EMI noise or static buildup. Do not use this mode when the signal source is ground referenced or ground loop interference may result. This mode also allows signals with a non-zero mean to be measured.

*AC-Differential-* AC-Differential is a differential input mode that applies a low-frequency high-pass (DCblocking) analog filter to the input. It rejects common mode signals and DC components in the input signal. Use this when DC and low-frequency AC voltage measurements are not required or when a DC bias voltage is present. The analog high-pass filter has a cutoff frequency of -3dB at 0.3 Hz, and -0.1dB at 0.7 Hz for the IEPE input mode.

*AC-Single End-* AC-Single End grounds one of the input terminals and enables the DC-blocking analog filter. Use this mode for non-ground referenced sources where measuring the DC or low-frequency components are not required. It shares the same high-pass filter as that of AC-Differential.

*IEPE (ICP)*- All Crystal Instruments products support IEPE (Integral Electronic PiezoElectric) constant current output type input channels. IEPE refers to a class of transducers that are packaged with built-in voltage amplifiers powered by a constant current. These circuits are powered by a 4 mA constant current source at roughly 21 Volts.

*Charge*- Some sensors provide a high-impedance charge output. Usually, these are high-sensitivity piezoelectric units that lack a built-in voltage mode amplifier (i.e. IEPE), allowing them to be used in high-temperature environments. The Spider-81 front-end module has a built-in charge amplifier that allows the system to read the output of these sensors

| Sensitivity | Input mode              |
|-------------|-------------------------|
| 100 (mV/g)  | IEPE 🗸 .                |
| 100 (mV/g)  | IEPE 🗸 🗸                |
| 100 (mV/g)  | IEPE                    |
| 100 (mV/g)  | DC-Single End           |
| 100 (mV/g)  | AC-Differential         |
| 100 (mV/g)  | In-Line Charge Converte |
| 100 (mV/g)  | External Charge Amplifi |
| 100 (mV/g)  | AC-Single End           |

## **Running the Test**

Now that all of the parameters for the test have been setup, the test is ready to run. Here are the final steps to start the test.

- 1. Press the **Connect** button to connect to the controller.
- 2. Press the **Run** button.
- 3. The **Spider Check List** will now appear. Here you can check the settings of the test and verify that all is set up properly. Press **Start** once this has been verified.
- 4. The Pre-Test will now begin. This will verify that the control loop is properly established and provide data that the control loop needs.
- 5. The test is now running

From: https://help.go-ci.com/ - Crystal Instruments Help

Permanent link: https://help.go-ci.com/vcs:random

Last update: 2024/05/22 19:32